# **Creating Narrative Only Amendments**

Quick Reference Guides (QRGs) provide step-by-step instructions to assist you in using the Non-Disaster Grants (ND Grants) system. This QRG describes how to submit a narrative only amendment request.

#### Introduction

A narrative only amendment request is required to be submitted in ND Grants before requesting a payment in PARS. No other changes should be requested in the narrative only amendment request. The narrative amendment will proceed through FEMA internal review.

| Amendment Type | Amendment Description                                                                                           | Review Level                  |
|----------------|----------------------------------------------------------------------------------------------------|-------------------------------|
| Narrative Only | A narrative only amendment request to request a payment. No other changes are requested in this amendment type. | Requires FEMA internal review |

Table 1. Amendment type, description, and review parameters

#### <u>Note</u>

- Requests of payments must be requested and approved in the PARS System. This is a separate action than the narrative only amendment request in ND Grants.
- Before submitting an amendment, contact your FEMA Program Manager to discuss the requested changes. Your FEMA Program Manager will ensure that you have justified the proposed changes correctly before the amendment is submitted.
- Please consult the Viewing and Creating Amendments Quick Reference Guide for further details on creating other amendment types.

#### **Prerequisites**

To submit an amendment:

- You must be the Authorized Official to submit an amendment.
- You cannot submit an amendment request if there is another amendment pending review.

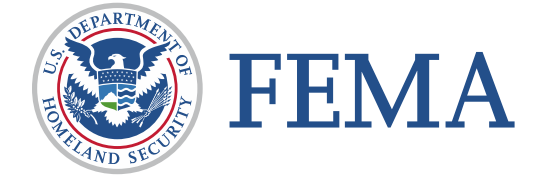

To view amendments, open the Grants dropdown and click the Manage Amendments link.

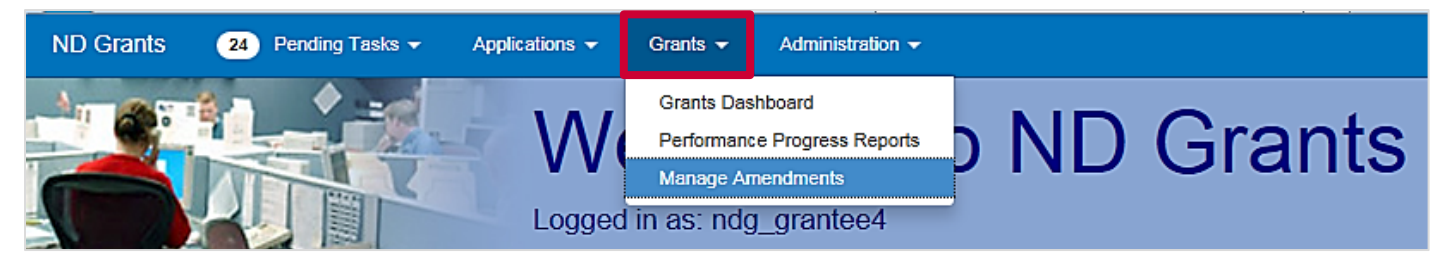

Figure 1. Click the Manage Amendments link in the Grants dropdown on the ND Grants homepage

# Step 2

To create an amendment, click the **Create Amendment** button in the top right corner.

| Amendment Administration                                                        |                                                                                  |                               | Create Amendment                   |             |
|---------------------------------------------------------------------------------|----------------------------------------------------------------------------------|-------------------------------|------------------------------------|-------------|
| Note that if an Amendment was initiated internally   10 Image: Tecords per page | (by FEI-IA), if will not have a corresponding Amendmen<br>Showing 1 to 10 of 660 | nt Request<br>entrics Search: |                                    |             |
| Amendment Request Number                                                        | Submission Date                                                                  | 🕆 Amendment Request Status    | 🕴 Grant Number 🛛 💠 Amendment Nur   | nber Action |
| 2003-EU-T3-0012-R02                                                             | Amendment Request Withdrawn                                                      | Withdrawn                     | 2003-EU-T3-0012                    |             |
| 2003-EU-T3-0012-R03                                                             | Amendment Request Withdrawn                                                      | Withdrawn                     | 2003-EU-T3-0012                    |             |
| 2003-EU-T3-0012-R04                                                             | Amendment Request Withdrawn                                                      | Withdrawn                     | 2003-EU-T3-0012                    |             |
| 2004-EU-T3-0045-R02                                                             | Wed, 21 Nov 2012 19:38:37 +0000                                                  | Approved                      | 2004-EU-T3-0045 2004-EU-T3-0045-A0 | 3           |

Figure 2. Click the Create Amendment button on the Amendment Administration page

#### <u>Note</u>

• The Amendment Administration page will list all previously submitted, approved, withdrawn, and denied amendments.

Click the dropdown to select a grant. Then click the **Create Amendment** button.

| elect Grant       |                                                |                              |    |
|-------------------|------------------------------------------------|------------------------------|----|
| rant              |                                                |                              |    |
|                   | Select a Grant                                 |                              | Q, |
| Grant Number      | Funding Opportunity Name                       | Organization Name            |    |
| EMW-2015-SS-00004 | FY15 Homeland Security Grant Program Sprint 16 | NDG Sprint 16 Organization 1 |    |
| EMW-2015-SS-00008 | FY15 Homeland Security Grant Program Sprint 16 | NDG Sprint 16 Organization 1 |    |
| EMW-2015-SS-00009 | FY15 Homeland Security Grant Program Sprint 16 | NDG Sprint 16 Organization 1 |    |

#### Figure 3. Select a grant from the dropdown menu

| Select Grant |                        | ×   |
|--------------|------------------------|-----|
| Grant        | Select a Grant         | ¥ Q |
|              |                        |     |
|              | Close Create Amendment |     |

Figure 4. Click the Create Amendment button to open the Create Amendment Request page

#### <u>Note</u>

• If there is an amendment in progress for the selected award, an error message will appear indicating that a new amendment cannot be created until the previous amendment is approved.

Explain the purpose of the amendment request in the Amendment Request Narrative text box.

| Create Amendmer                                                                                                    | nt Request                                                                                                    |               |                   |
|----------------------------------------------------------------------------------------------------|----------------------------------------------------------------------------------------------------|---------------|-------------------|
|                                                                                                    | Gra                                                                                                    | int Number    | EMA-2017-CA-00012 |
| Amendment Request Narrative<br>Contacts<br>Period of Performance<br>SF-424A<br>Terms and Conditions<br>Attachments<br>Cancel Save Submit | Amendment Request Narrative<br>Please provide an explanation for this Amendment Request. If the narrative exceeds 20,000 characters pr<br>Narrative<br>★ ① ① ① ⑦ ⑦ ⑧ I = = = = = = = ○ ④ = • | lease provide | an attachment.    |
|                                                                                                    | Contacts                                                                                                    |               |                   |
|                                                                                                    | Contact Search for a Contact                                                                                                    |               | • Q +             |

Figure 5. Justify the amendment request in the Amendment Request Narrative text box before making other changes

Click the Submit button to complete the amendment request.

| Create Amendme                                                       | nt Request                   |                          |                   |
|----------------------------------------------------------------------|------------------------------|--------------------------|-------------------|
|                                                                      |                              | Grant Number             | EMA-2017-CA-00012 |
| Amendment Request Narrative<br>Contacts<br>Period of Performance     | Amendment Request Narrative  | naracters please provide | an attachment.    |
| SF-424A<br>Terms and Conditions<br>Attachments<br>Cancel Save Submit |                              | Font Size                | s 🔻               |
|                                                                      | Contacts                     |                          |                   |
|                                                                      | Contact Search for a Contact |                          | ▼ Q +             |

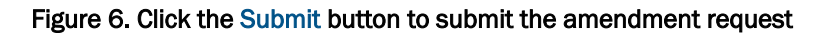

| View Amendmer                         | nt Request                                                                                                    |                       |
|---------------------------------------|----------------------------------------------------------------------------------------------------|-----------------------|
| Amendment Request Details<br>Contacts | Int Request Details The Amendment Request for contact changes was automatically approved as Amendment Request [EMA-2017-CA-00012-R additional changes requested have been submitted for review as Amendment Request [EMA-2017-CA-00012-R04]. |                       |
| Action History                        | A man dra ant D a m                                                                                                    | veet Deteile          |
|                                       | Amendment Requ                                                                                                    | lest Details          |
|                                       | Amendment Request Number                                                                                                    | EMA-2017-CA-00012-R04 |
|                                       | Organization Name                                                                                                    | Cam test              |
|                                       |                                                                                                    |                       |
|                                       | Amendment Request Status                                                                                                    | Submitted             |

Figure 7. The *View Amendment Request* page, including the confirmation message

### **Questions?**

For additional assistance, please contact the ND Grants Service Desk. For programmatic or grants management questions, please contact your Program Manager or Grants Specialist.

Monday - Friday | 9:00 a.m. - 6:00 p.m. E.T. | 1-800-865-4076 | NDGrants@fema.dhs.gov